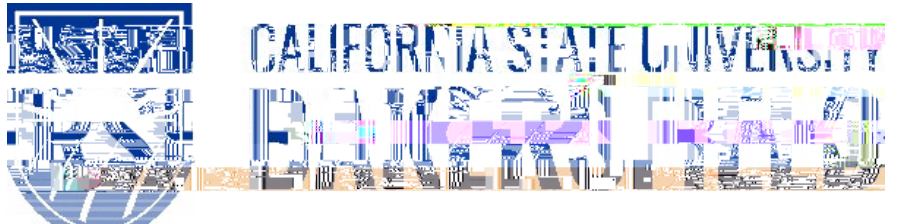

Human Resources 9.0 Time and Labor: \$SSURYLQJ 5HSRU 7LPH Quick Reference Guide

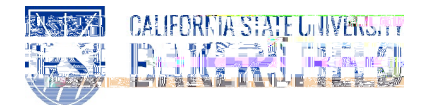

# **REVISION CONTROL**

| Document Title: | Time and Labor – Approving Reported Time          |
|-----------------|---------------------------------------------------|
| Author :        | CSUB HR                                           |
| File Reference: | HR90 TL Approving Reported Time – 2018.02.27.docx |

#### **Revision History**

| Revision Date Revised By |          | Summary of Revisions                              | Section(s) Revised |
|--------------------------|----------|---------------------------------------------------|--------------------|
| 6/5/2014                 | M. Murie | Created document to replace old 8.9 version       | All                |
| 2/10/2018 M. Murie       |          | Included instructions for hourly staff employees  | All                |
| 2/27/2018                | M. Murie | Changed login instructions to reference myHR site | All                |

#### Review / Approval History

| Review Date | Reviewed By | Action (Reviewed, Recommended or Approved) |
|-------------|-------------|--------------------------------------------|
|             |             |                                            |

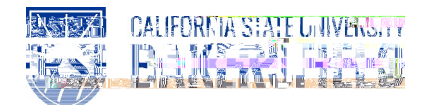

## 7 DEOH RI & RQWHQWV

### Page

| 1.0 | Introduction             | 4 |
|-----|--------------------------|---|
|     | 1.1 General Information  | 4 |
| 2.0 | Logging into myHR        | 5 |
| 3.0 | Search for Time Reported | 6 |
| 4.0 | Approve Time Reported    | 7 |
| 5.0 | Adjustments              | 9 |
| 6.0 | Getting Help             | 9 |

## 1.0 Introduction

Time and Labor is a component within the PeopleSoft Human Capital Management (HCM) suite of applications. It provides the ability to enter and report hourly employee or student

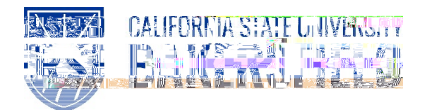

### 2.0 Logging into myHR

| Steps |                                                                                                    | Illustrations               |
|-------|----------------------------------------------------------------------------------------------------|-----------------------------|
| 1.    | Login to myHR. Enter your Net ID,<br>Password, and click button.<br>If you need help obtaining and/or using your Net ID,<br>refer to the "First-time user? Click here" help link<br>located on the myHR web page for assistance. |                             |
| 2.    | Now that you are logged in, please remember the following tips:<br>x Use your Add to Favorites to save time<br>x Sign out when you are done<br>x Don't use your browser buttons to navigate                                      | $\rightarrow$ $\rightarrow$ |

These instructions will assist you with approving time reported for hourly employees in your department.

1. Search for Reported Time :

Manager Self Service > Time Management > Approve Time and Exceptions > Reported Time

Search for employees that have reported time to approve by using any of the "Value" fields as employee selection criteria. The primary search field to use is "Group ID". The Group ID represents a group of employees that have time approved by an MPP administrator. If the "Value" fields are left blank, all employees for whom you have been granted access and who have reported time to approve will be listed.

Use the "View By" and "Date"

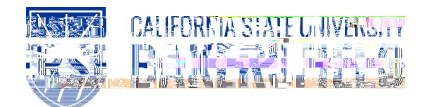

## 4.0 Approve Time Reported

| lf ai | ny reported time is found needing approval you will see the applicable employees listed:                                                                                                    |
|-------|----------------------------------------------------------------------------------------------------|
|       |                                                                                                    |
|       |                                                                                                    |
|       |                                                                                                    |
|       |                                                                                                    |
|       |                                                                                                    |
| Υοι   | a may now approve and/or deny employee time reported by any of the following methods:                                                                                                    |
| 1.    | Select <u>all employees</u> listed by using the "Select All <b>T</b> ink and approve or deny time reported as displayed in the "Hours to be Approved" column for each employee. Click on the "Approve Selected" or "Deny Selected button as appropriate. Employees will receive an automated email message if time is denied. |
| 2.    | Select <u>individual employees</u> by checking the box in the "Select" column and approve or deny their "Hours to be Approved" by clicking on the appropriate "Approve Selectedor" "Deny Selectedoutton. Only employees checked as "Selected" will be processed for approval or denial.                                       |
| 3.    | Select <u>an individual employee name</u> by clicking the blue link in the "Name" column. This will take you to the following screen:                                                                                                    |
| Jai   | ne Doe                                                                                                    |
|       |                                                                                                    |
|       |                                                                                                    |
|       |                                                                                                    |
|       |                                                                                                    |
|       |                                                                                                    |
|       |                                                                                                    |
|       |                                                                                                    |
|       |                                                                                                    |
|       |                                                                                                    |

Last Modified: 2/27/18 HR90 TL